## Q シンボルから配線が引き出せない(接続点がない)

## A [単線記号用接続口]を付けて記号の登録をします

シンボルに接続口を設定して登録をすると、シンボルからルート作図のハンドル(黄)で配線を引き出したり、配線をシンボ ルに接続することができます。

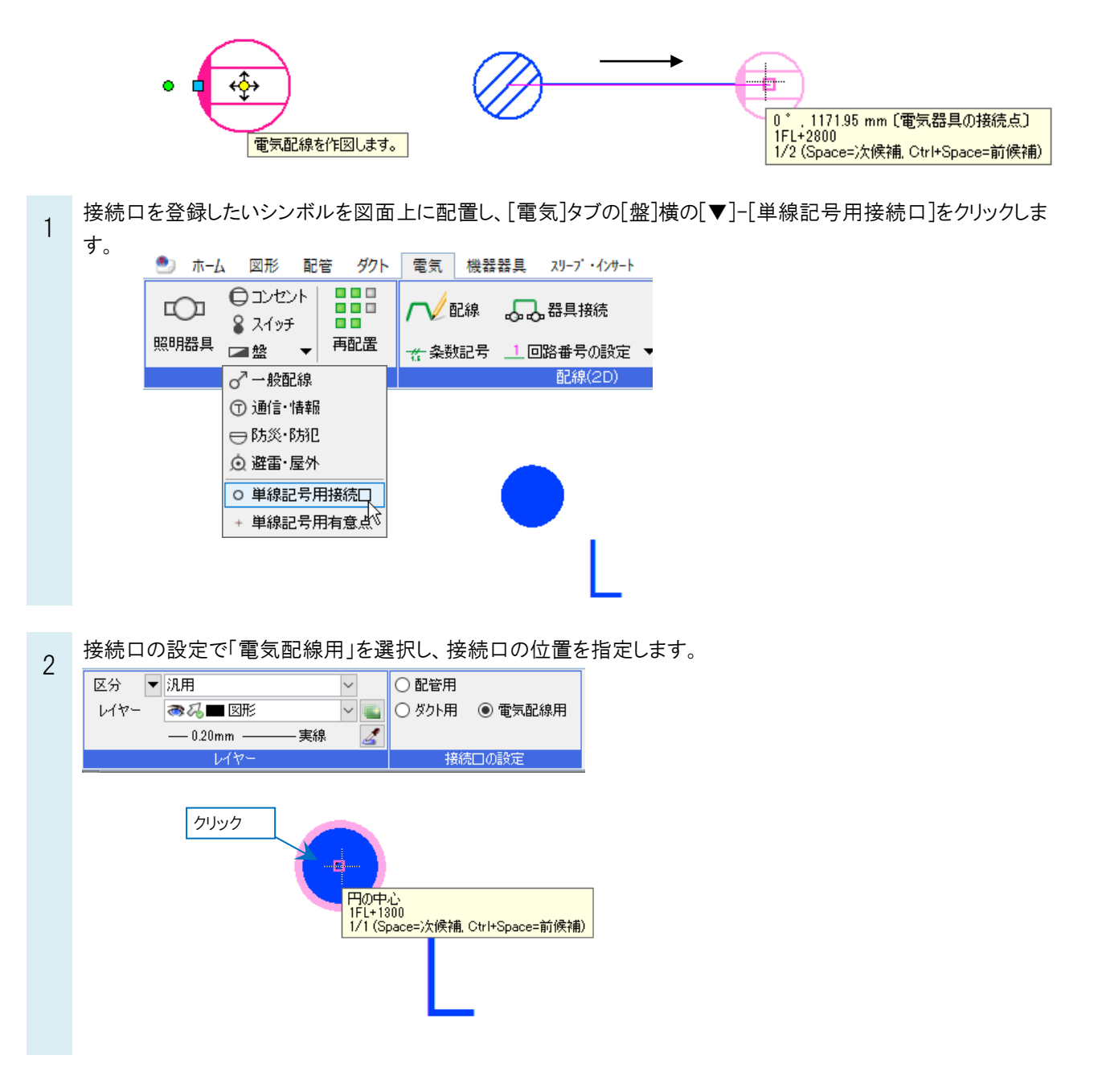

3 シンボルを登録します。登録の手順は FAQ「<u>電気シンボルを登録したい</u>」をご確認ください。

既に登録されているシンボルに接続口を追加する場合は、シンボルを選択し、右クリックのコンテキストメニューから[編集]をクリックします。

| 照明器具 🔳 🏝 🔻 再配                                           | □ / V □LW                                                                                                    |  |
|---------------------------------------------------------|----------------------------------------------------------------------------------------------------|--|
|                                                         |                                                                                                    |  |
| 照明器具記号の配置                                               |                                                                                                    |  |
| <ul> <li>○ システム記号 ● ユーザー記号</li> <li>━ ユーザー記号</li> </ul> |                                                                                                    |  |
| œ 2- <del>7</del> -22₹                                  | ● し   ● し   ● し <p< td=""><td></td></p<> |  |
|                                                         |                                                                                                    |  |
|                                                         |                                                                                                    |  |
|                                                         |                                                                                                    |  |
|                                                         |                                                                                                    |  |

4 [単線記号の編集]ダイアログで[削除]をクリックし、再度[登録]をクリックします。シンボルと単線記号用接続口を 選択し、[OK]をクリックして登録をします。

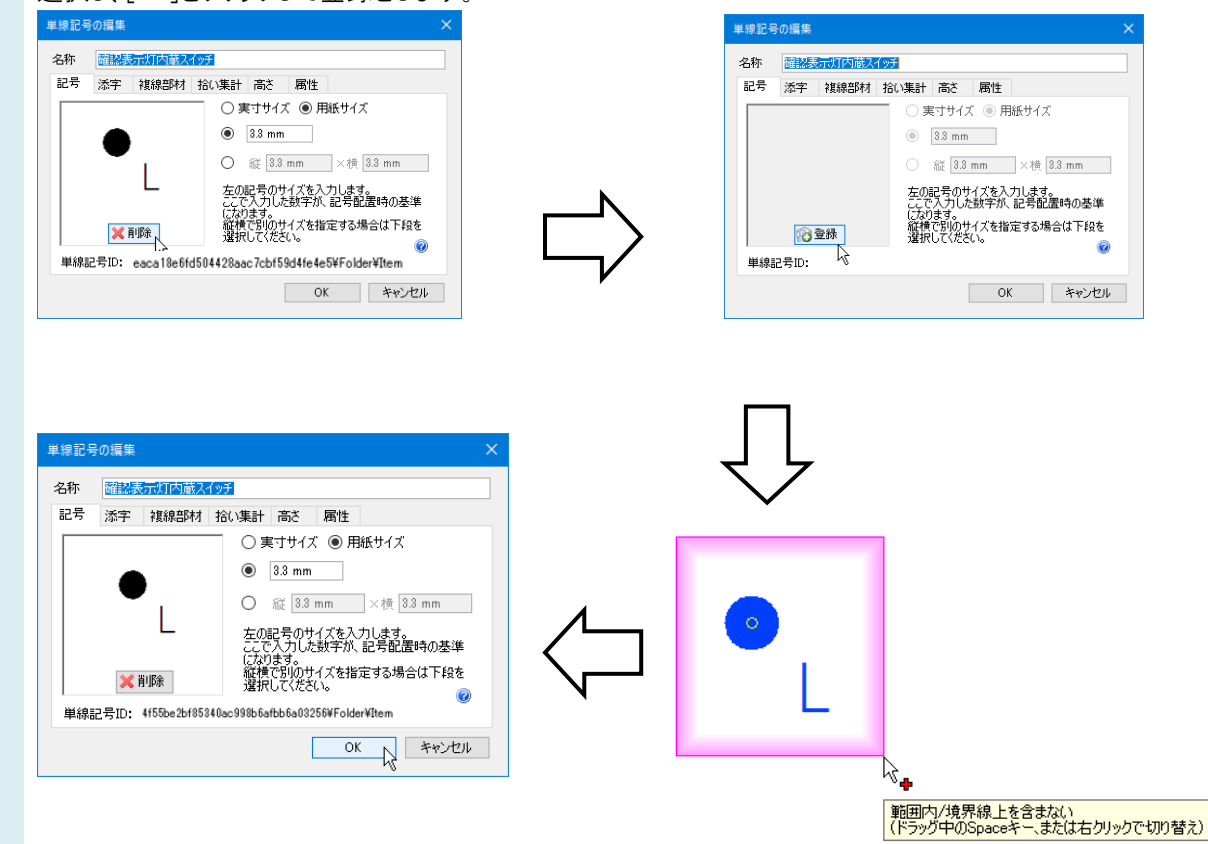

## ●補足説明

記号の有意点で配線を接続すると、記号と配線がリンクされ、配線との接続が維持されます。

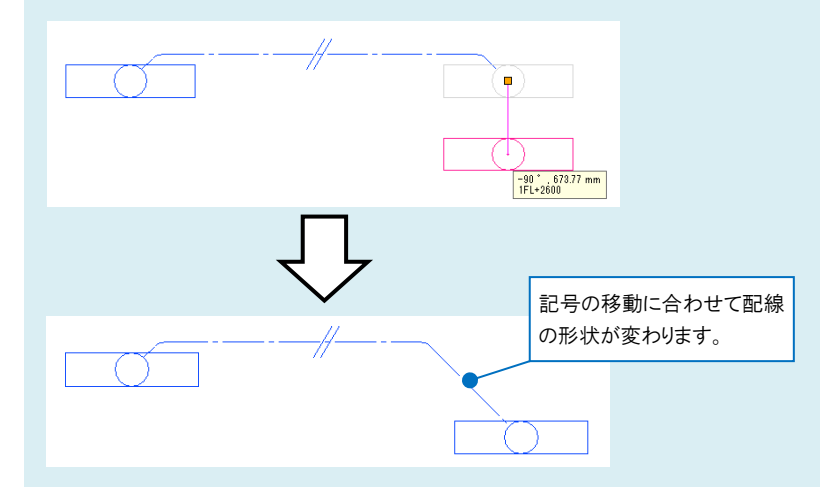

配置済みのシンボルを置き換える場合は、シンボルを選択し、右クリックのコンテキストメニューから[単線記号の変更] で再登録したシンボルを選択します。

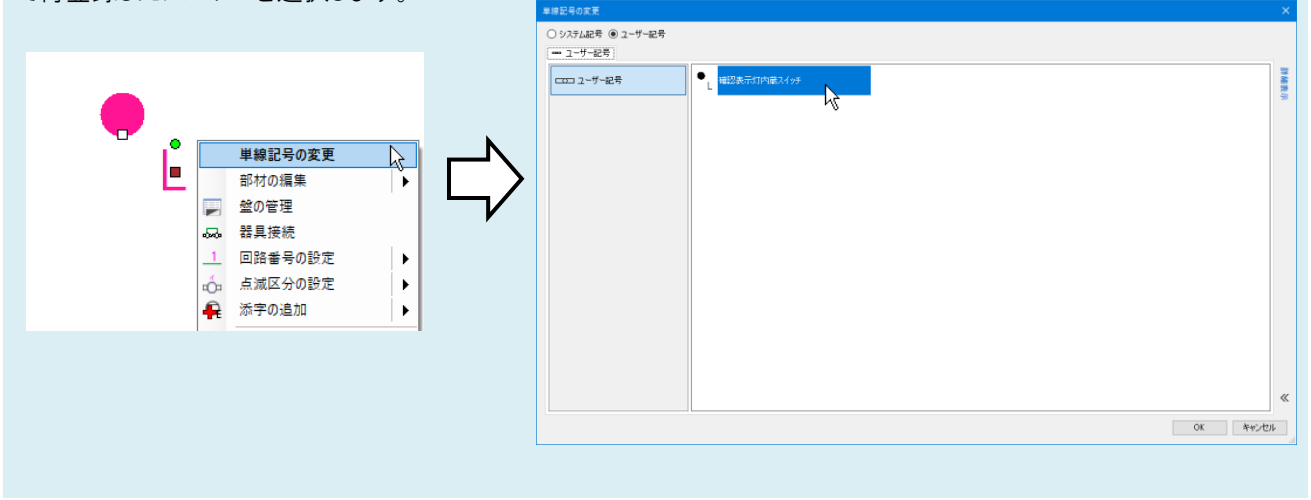